## Anleitung zur Einwahl in die Wunschprojekte

In Lanis anmelden und Link aus "Nachrichten – Beta – Version" die Nachricht "Einwahl Projektwoche" anklicken:

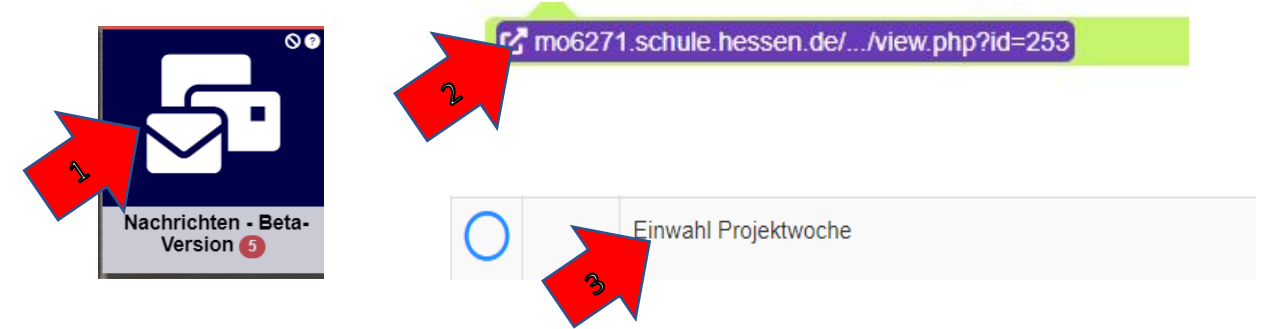

Danach in der Gruppe "Projektwoche 2021/22" einschreiben durch Klick auf "Einschreiben":

| Projektwoche 2021/22                                    |                |                      |                                  |            |
|---------------------------------------------------------|----------------|----------------------|----------------------------------|------------|
| Startseite Kurse SchülerInnen Kurse an der HTS          | Markus Beckert | Projektwoche         | Mich in diesem Kurs einschreiben | Einschreil |
| Einschreibeoptionen                                     |                |                      |                                  |            |
| Markus Beckert<br>Projektwoche 2021/22                  |                |                      |                                  |            |
| Details anzeigen                                        |                |                      |                                  |            |
| <ul> <li>Selbsteinschreibung (Teilnehmer/in)</li> </ul> | Kein Einschr   | reibeschlüssel notwo | endig                            |            |
|                                                         | Einschre       | iben                 |                                  |            |

Danach "1. Wunsch" anklicken, das gewünschte Projekt auswählen und die Auswahl speichern.

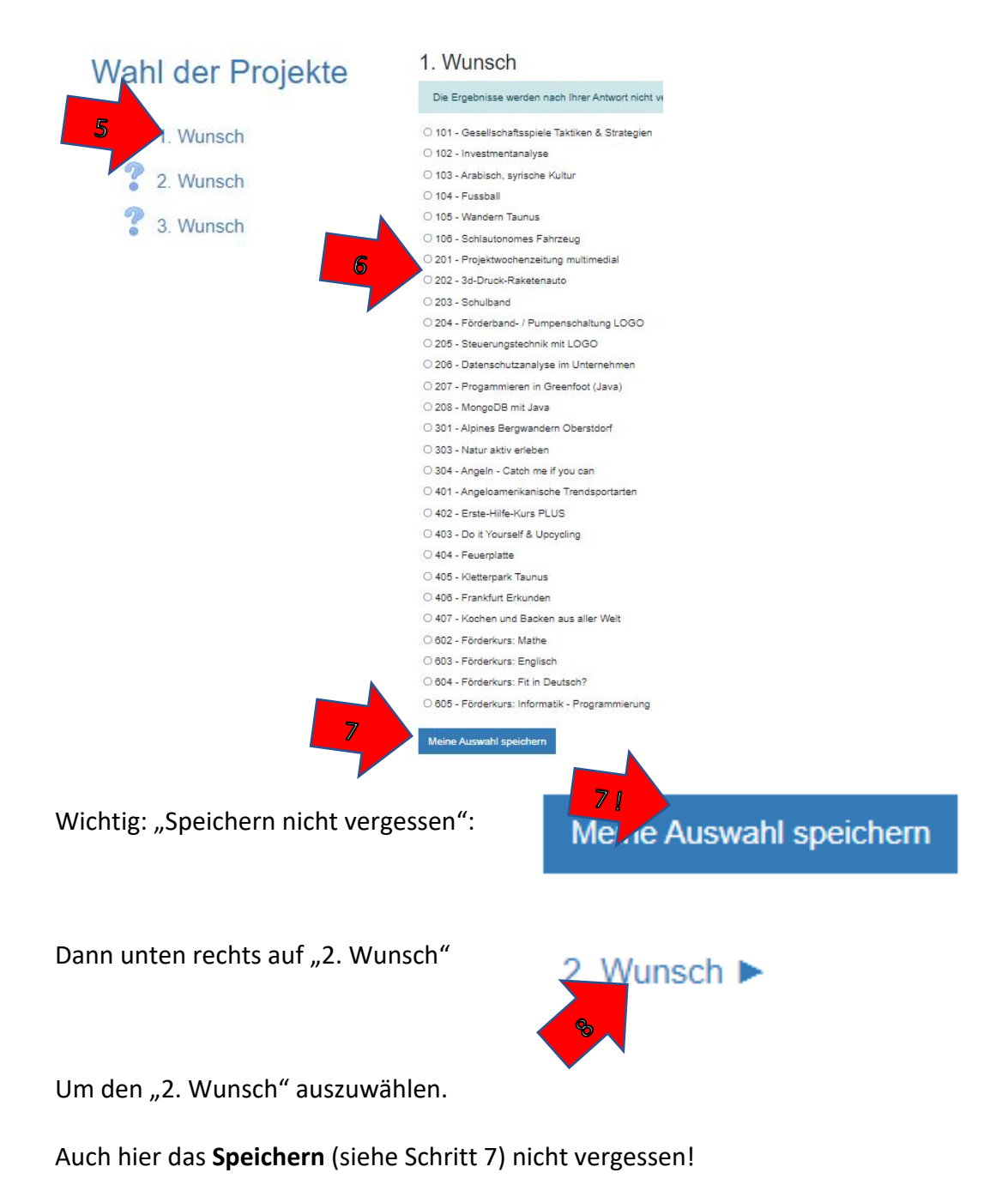

Danach unten rechts auf "3. Wunsch" klicken. Das drittliebste Projekt auswählen und noch einmal **speichern**.

Danach kann das Browserfenster geschlossen werden. Bis zum Ende der Einwahlphase können die Projektwünsche durch dasselbe Vorgehen noch geändert werden.